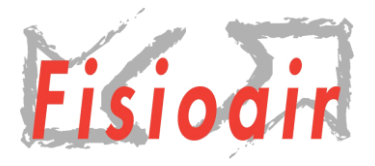

# RSA: l'importanza di aprire un dialogo fra il mondo della salute e quello dell'edilizia

21 novembre 2020

# ISCRIZIONE GRATUITA

## 3 semplici STEP

### 1) SE NON SEI GIÀ REGISTRATO, REGISTRATI ALLA NOSTRA PIATTAFORMA

- Collegati al sito <u>www.fad.fisioair.it</u>.
- Crea il tuo account cliccando su "Accedi o Registrati", sceglie username e password e compila i campi obbligatori, indispensabili per il riconoscimento dei crediti ECM.

### 2) ISCRIVITI AL CORSO

- Clicca su EVENTI ECM FAD
- Seleziona il corso, raggiungibile anche al seguente link: <u>https://fad.fisioair.it/RSAdialogofrasaluteededilizia</u>
- Aggiungilo nel carrello e poi procedi e effettua l'ordine.
- All'interno del menù "Il mio account" troverai tutti i corsi ai quali ti sei iscritto.

### 3) ACCEDI AL CORSO

- Assicurati, collegandoti al seguente link: <u>https://zoom.us/download</u> di aver installato e aggiornato l'app "Zoom" all'ultima versione.
- Clicca su "Accedi o Registrati" e effettua il log-in, inserendo Username e Password scelti in fase di registrazione alla piattaforma.
- Nel menù "Il mio Account" sotto la voce "I miei corsi" troverai i corsi acquistati. Per iniziare a seguire il corso, nell'orario previsto e indicato dal programma, clicca su "Accedi al corso".
- Al termine del corso dovrai compilare, sempre online e tassativamente entro 3 giorni dalla fine del corso, la scheda di valutazione e il test di verifica ECM. Per quest'ultimo saranno ci saranno a disposizione massimo 5 tentativi; la percentuale minima di risposte corrette è del 75%.

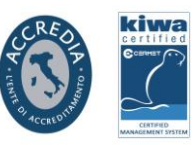